## INSTRUCTIVO PARA DESCARGAR Y ENROLAR ASOCIADOS EN LA NUEVA APLICACIÓN REDCOOPCENTRAL

Para entrar a la nueva aplicación de Red Coopocentral, solo debes seguir estos sencillos pasos.

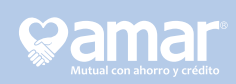

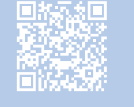

Línea de atención nacional : PBX 604 448 52 66 Contacto: amigoreal@amar.com.co Si necesitas más información comunicate con nosotros a través de nuestros canales a nivel nacional

|            |                                                                  |   |         | Rec | PCentr |     |      |   |           |   |
|------------|------------------------------------------------------------------|---|---------|-----|--------|-----|------|---|-----------|---|
| B          | Bienvenido                                                       |   |         |     |        |     |      |   |           |   |
| Ini<br>pro | Inicie sesión para gestionar los<br>productos de su cooperativa. |   |         |     |        |     |      |   |           | - |
| ¢.         | Iniciar sesión Nuevo usuario                                     |   |         |     |        |     |      |   |           |   |
| No         | Nombre de usuario                                                |   |         |     |        |     |      |   | 2         |   |
| PE         | PEPITOPEREZ123.                                                  |   |         |     |        |     |      |   |           |   |
|            | FI                                                               |   | La      |     |        | upe | No   |   |           |   |
| 1          | 2                                                                | 3 | 4       | 5   | 6      | 7   | 8    | 9 | 0         | ÷ |
| -          | 1                                                                | : | ;       | (   | )      | \$  | &    | @ | "         |   |
| #+=        |                                                                  |   | ,       | 1   | ?      | 1   | '    |   | $\otimes$ |   |
| ABC        |                                                                  |   | espacio |     |        |     | intr | 0 |           |   |
| Ø          |                                                                  |   |         |     |        |     |      |   |           |   |

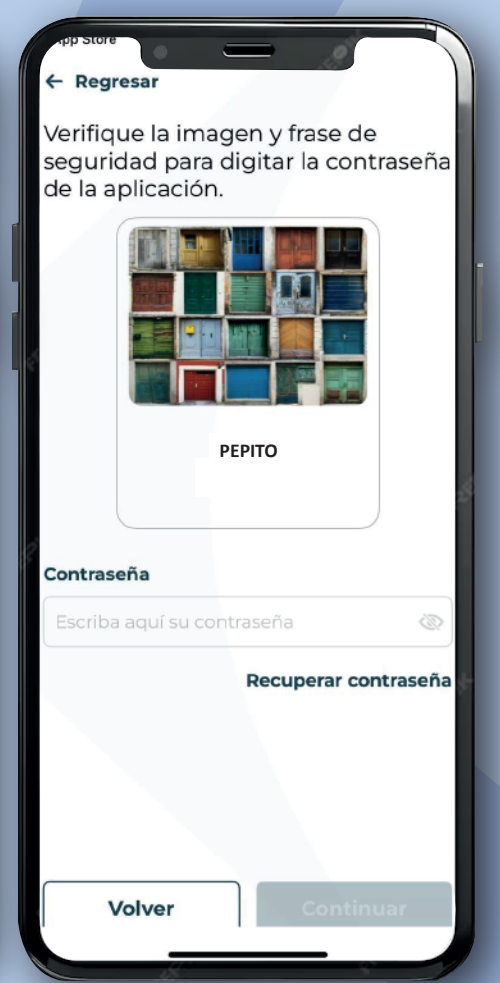

Ingrese su usuario y contraseña previamente registrados en la otra aplicación.

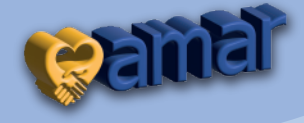

## 2

| Pamar Configuración                                                   | C+ |  |  |  |  |
|-----------------------------------------------------------------------|----|--|--|--|--|
| Administrar claves de la aplicación                                   |    |  |  |  |  |
| Por su seguridad le recomendamos<br>cambiar sus claves periódicamente |    |  |  |  |  |
|                                                                       |    |  |  |  |  |
| Contraseña actual                                                     |    |  |  |  |  |
| Escriba la contraseña                                                 | B  |  |  |  |  |
| Nueva contraseña i                                                    |    |  |  |  |  |
| Escriba aquí su nueva contraseña                                      | B  |  |  |  |  |
| Confirmar contraseña                                                  |    |  |  |  |  |
| Repetir la contraseña                                                 | B  |  |  |  |  |
| Cancelar Cambiar                                                      |    |  |  |  |  |
|                                                                       |    |  |  |  |  |

Después de ingresar, será necesario actualizar tu contraseña.

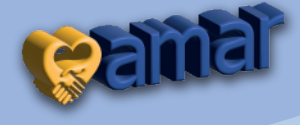

| ſ | •                      |                                               | ġ                        |  |
|---|------------------------|-----------------------------------------------|--------------------------|--|
|   | Códig<br>Ingrese el có | o de verifi<br>digo que se en<br>electrónico. | cación<br>vió por correo |  |
| ġ |                        | Reenviar código                               |                          |  |
|   | Cancelar               |                                               | Continuar                |  |

3

Se enviará un código de verificación OTP a su correo electrónico.

A continuación, se le solicitará una contraseña, la cual corresponde a su número de cédula de identidad, para el documento que llega con ese código OTP al correo

Regresas a la APP y escribes el código

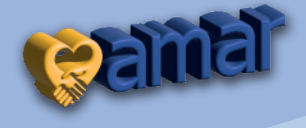

|    | Módulo de seguridad                                                                                                    |   |
|----|----------------------------------------------------------------------------------------------------|---|
|    |                                                                                                    |   |
|    | Validación Validación de<br>de identidad seguridad                                                                                 | I |
|    | Ahora, deberá tomar una foto a la parte frontal<br>y otra a la posterior del documento para que<br>podamos verificar su identidad. |   |
| ¢. |                                                                                                    |   |
|    |                                                                                                    |   |
|    |                                                                                                    | 4 |
| 2  |                                                                                                    |   |
|    | ~                                                                                                    |   |
|    |                                                                                                    | ÷ |
|    |                                                                                                    |   |
|    |                                                                                                    |   |
|    |                                                                                                    |   |
|    | Cancelar Continuar                                                                                                    |   |
|    |                                                                                                    |   |
|    |                                                                                                    |   |

Ten tu cédula a la mano y tómale foto por ambos lados cuando te lo solicite.

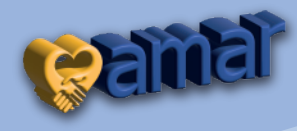

## 5

## Deberá responder las preguntas de seguridad para continuar con el proceso.

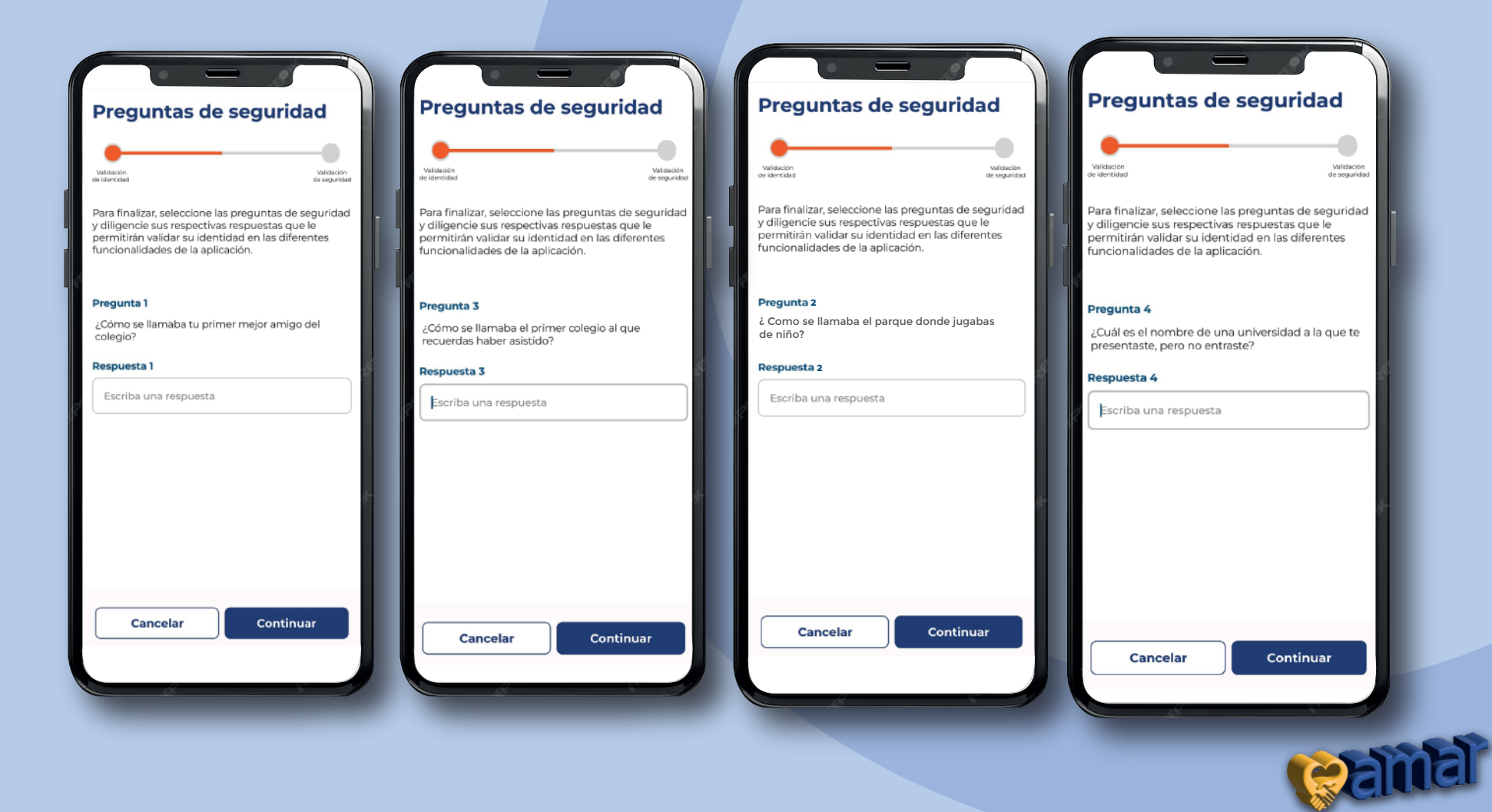

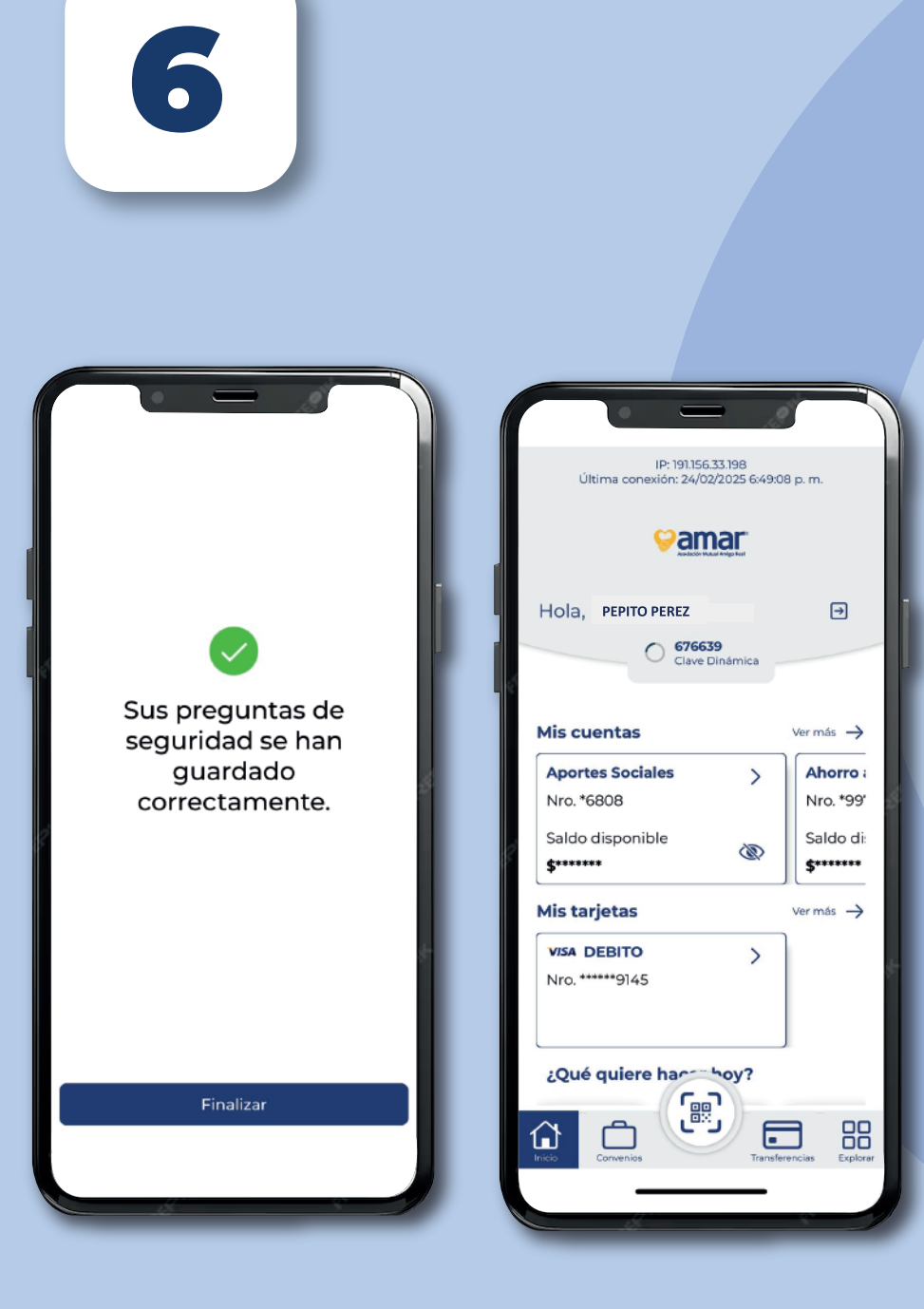

Una vez completados los pasos, se dará por finalizado el proceso y podrá ingresar.

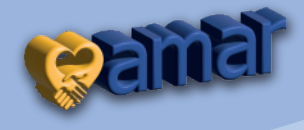